## การเข้าระบบ MOOC โครงการให้ความรู้สำหรับคณะกรรมการบริหาร หลักสูตรและเจ้าหน้าที่หลักสูตร ระดับบัณฑิตศึกษา

## **Mahidol University Extension : MUx**

Q

Welcome to MUx system!

หัวข้อ:

📢 How to get a

Search

- ความรู้ความเข้าใจ ด้านเทคโนโลยีสารสนเทศและการเข้าถึงระบบสารสนสนเทศของบัณฑิตวิทยาลัย
- ด้านงบประมาณ แผน ด้านพัสดุและการคลัง

Certificate

จัดทำโดย งานบัณฑิตศึกษาและการศึกษาหลังปริญญา คณะเภสัชศาสตร์ มหาวิทยาลัยมหิดล

## 1) ไปหน้าเว็บไซต์ Mahidol University Extension (MUx)

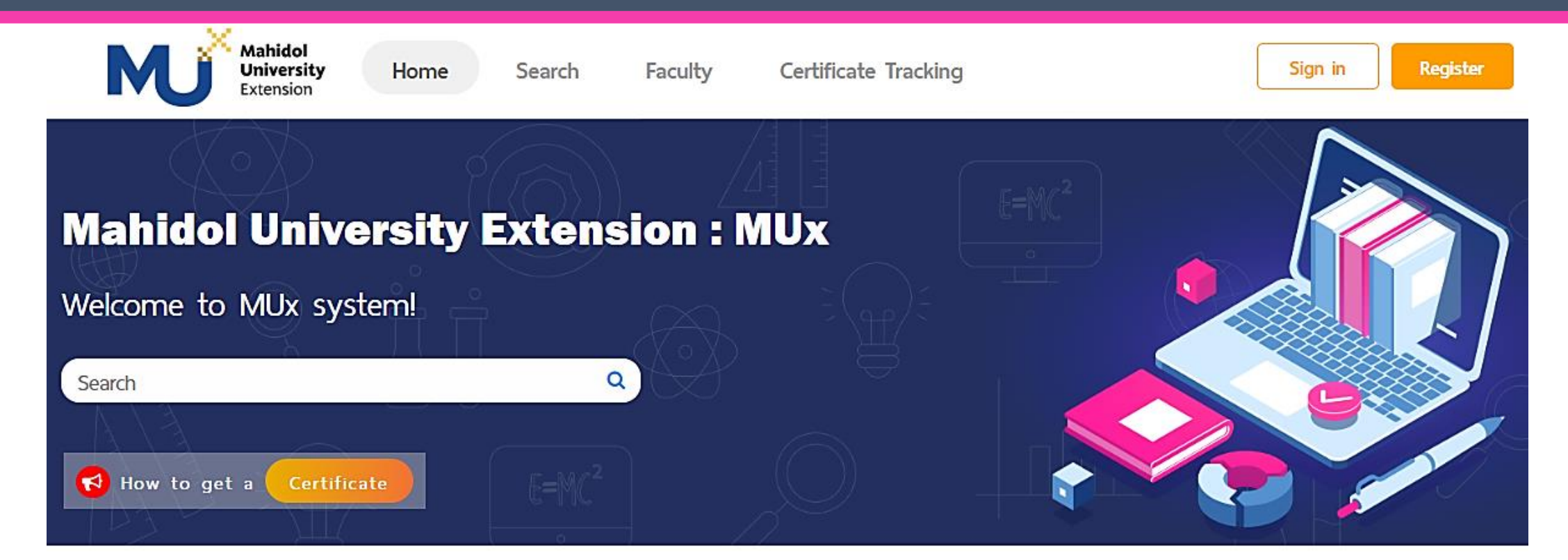

#### MUx เป็นแหล่งเรียนรู้แบบเปิด

ที่ตอบสนองต่อความต้องการของนักศึกษาให้สามารถเข้าถึงแหล่งข้อมูลการเรียนรู้ได้ทุกที่ทุกเวลา

URL: https://mux.mahidol.ac.th

# 2) ลงทะเบียนผู้ใช้งาน (ในกรณียังไม่มีบัญชีผู้ใช้งาน)

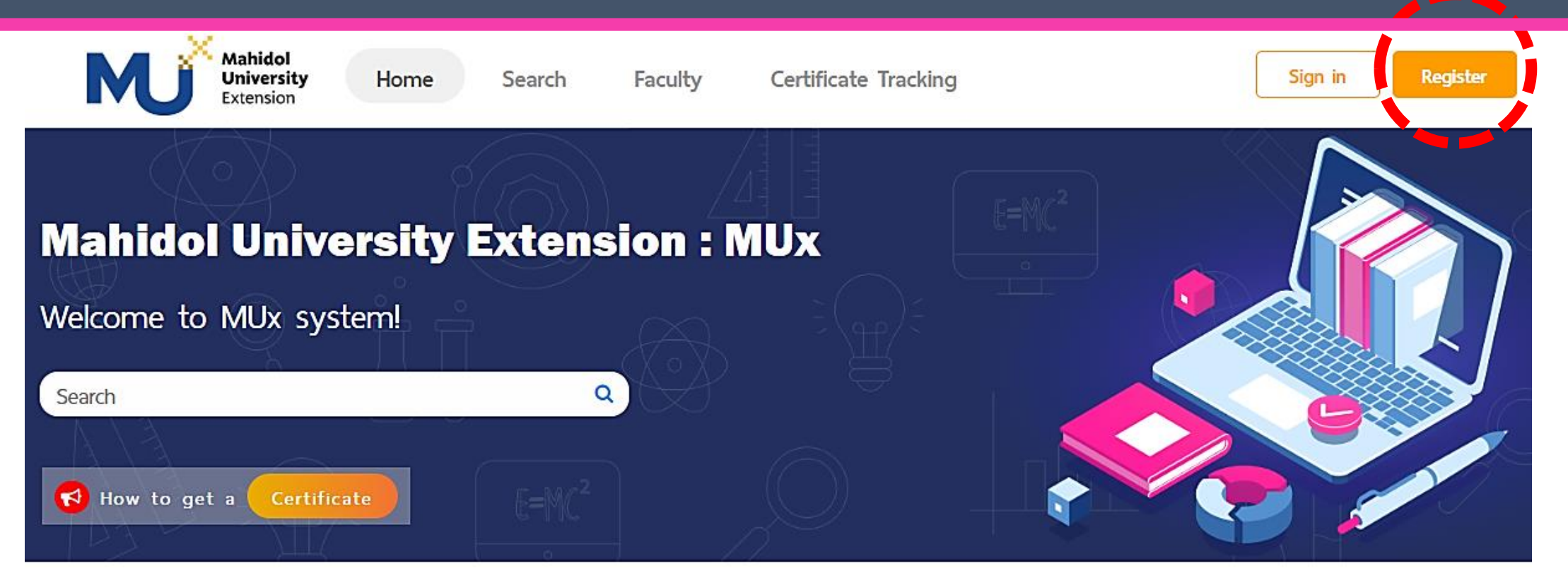

### MUx เป็นแหล่งเรียนรู้แบบเปิด

ที่ตอบสนองต่อความต้องการของนักศึกษาให้สามารถเข้าถึงแหล่งข้อมูลการเรียนรู้ได้ทุกที่ทุกเวลา

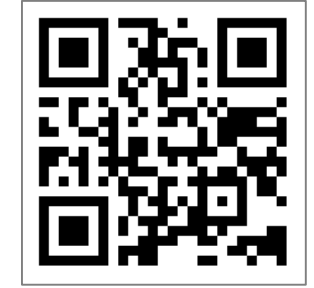

URL: https://mux.mahidol.ac.th

# 2) ลงทะเบียนผู้ใช้งาน (ในกรณียังไม่มีบัญชีผู้ใช้งาน) (ต่อ)

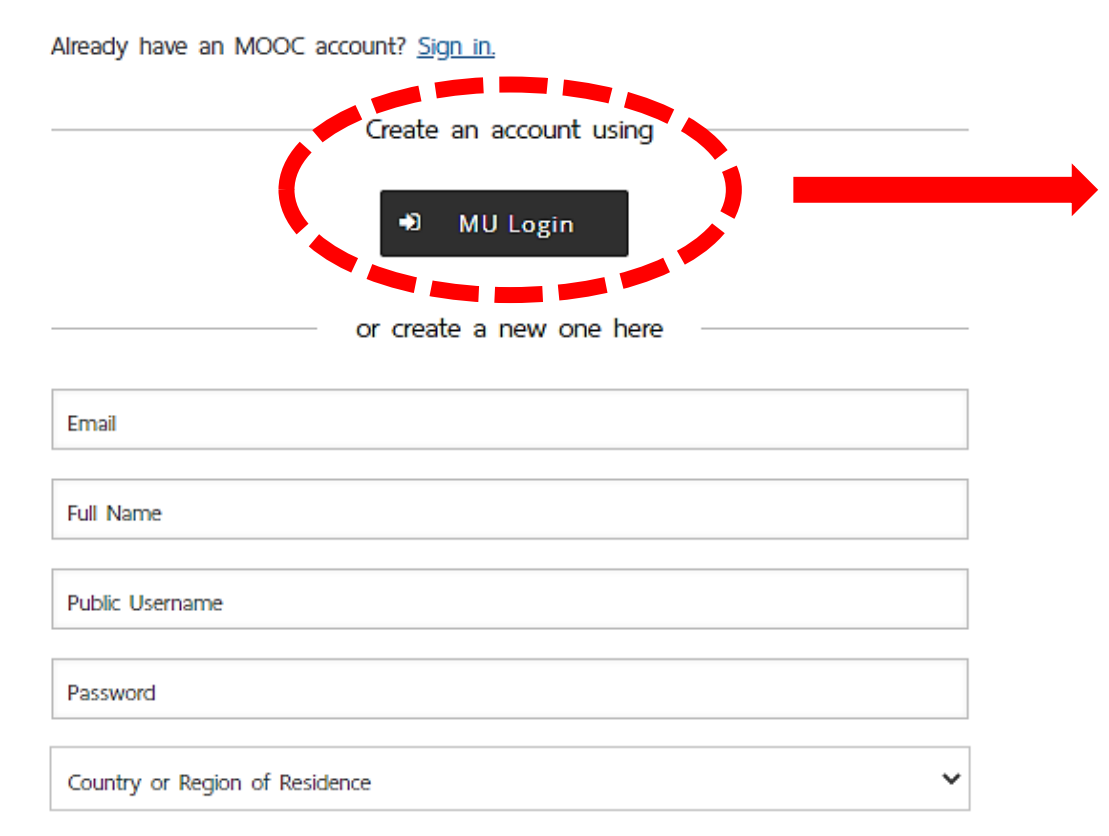

By creating an account with MOOC, you agree to abide by our MOOC <u>Terms of Service and Honor Code</u> and agree to our <u>Privacy Policy</u>.

กดเลือกสร้างบัญชีผู้ใช้งานสำหรับบุคลากรมหิดล ระบบจะพาไปยังหน้ากรอก MU account และ รหัสผ่าน ให้ใส่ข้อมูลให้ครบและกด Sign in จะ เป็นการสร้างบัญชีผู้ใช้งานของ MUx และเข้าสู่ ระบบโดยอัตโนมัติ (ไปขั้นตอนที่ 4)

 ในกรณีที่เคยลงทะเบียนบัญชีผู้ใช้งานแล้ว เมื่อกด MU login จะเข้าสู่ระบบโดยอัตโนมัติ

Support education research by providing additional information

## 3) เข้าสู่ระบบ Mahidol University Extension (MUx)

- 1. เลือก "Sign in" ที่มุมขวาบนของหน้าจอ จะเข้าสู่หน้า Sign in
- 2. กดเลือก "MU Login" ระบบจะพาไปยังหน้ากรอก MU account และ รหัสผ่าน ให้ใส่ข้อมูลให้ครบและกด Sign in เพื่อเข้าสู่ระบบ

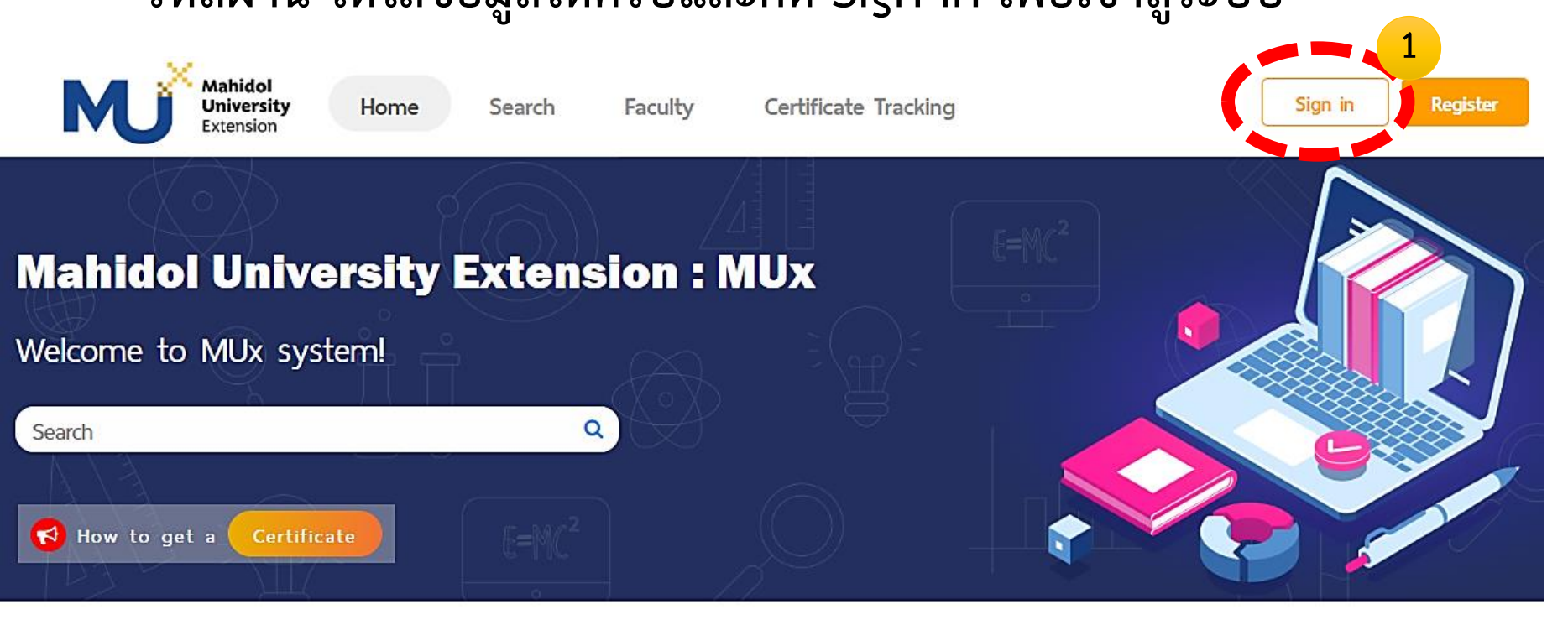

#### MUx เป็นแหล่งเรียนรู้แบบเปิด

ที่ตอบสนองต่อความต้องการของนักศึกษาให้สามารถเข้าถึงแหล่งข้อมูลการเรียนรู้ได้ทุกที่ทุกเวลา

First time here? Create an Account.

#### Sign In

# Email Username@domain.com The email address you used to register with MOOC Password Forgot password? Remember me

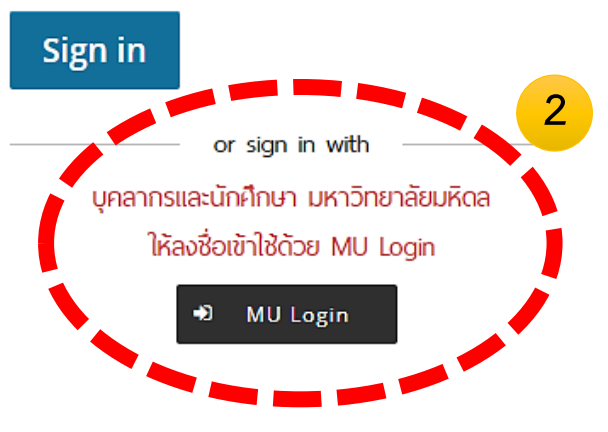

## 4) กดค้นหา course ของบัณฑิตวิทยาลัย

- 1. เมื่อเข้าสู่ระบบแล้ว ให้กดเลือกเมนู "Search" ทางด้านบนของหน้าจอ
- 2. พิมพ์ค้นหาโดยใส่ข้อความ "MU-FG" ในกล่องข้อความ
- 3. กด ENTER หรือ "Search" ระบบจะแสดงโครงการบนหน้าจอ

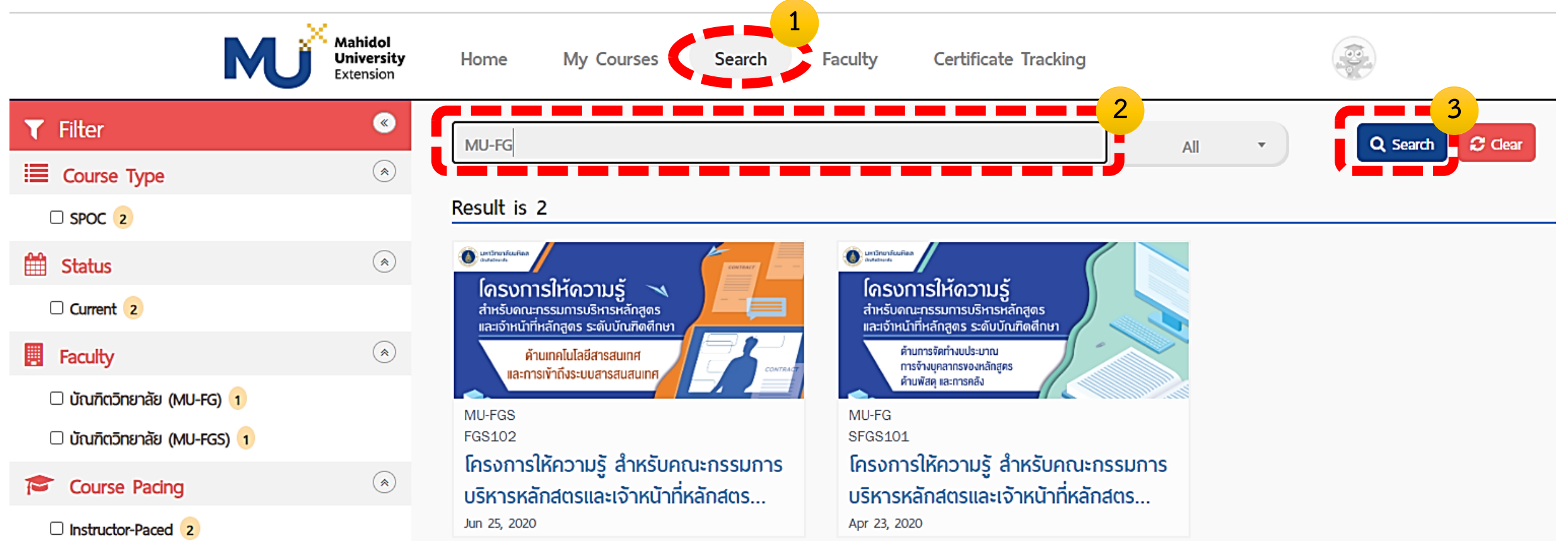